1. Krok: Registrujte se na stránkách <u>www.palmknihy.cz</u>.

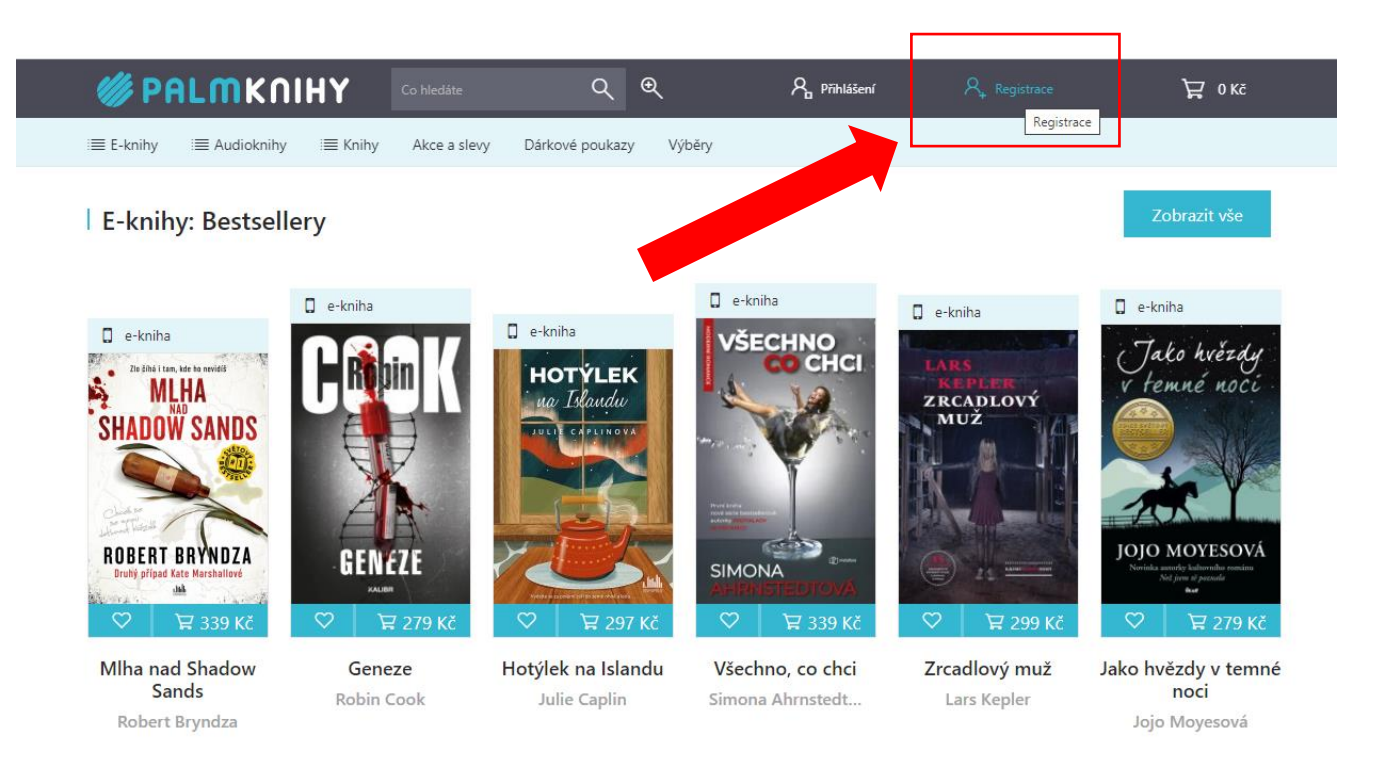

ování služeb, personalizaci reklam a analýze návštěvnosti soubory cookies. Používáním tohoto webu s tím souhlasíte. Souhlasím

2. Krok: Vyplňte registraci a nezapomeňte uvést stejný email jako při registraci do knihovny.

| Registrace             |                                                                          |
|------------------------|--------------------------------------------------------------------------|
| Přihlašovací informace | Osobní informace                                                         |
| E-mail*                | Jméno                                                                    |
| Váš e-mail             | Vaše jméno                                                               |
| Heslo*                 | Příjmení                                                                 |
|                        | Vaše příjmení                                                            |
| Zopakujte heslo*       | Vaše telefonní předvolba*                                                |
|                        | Česká republika (+420)                                                   |
|                        | Pole označená * jsou povinná                                             |
|                        | Souhlasím s Obchodními podmínkami a obeznámil jsem se s Ochr<br>soukromí |
|                        | Chci dostávat novinky a Souhlasím se zpracováním osobních údaj           |

## **3.** Krok: Po úspěšné registraci na Palmknihách přejďete na stránky našeho katalogu https://knihovnaml.tritius.cz/?device=2.

|                                                                                    |                                                                       | V 🛈 上 Přihlášení 🗸                                                                                                    |
|------------------------------------------------------------------------------------|-----------------------------------------------------------------------|----------------------------------------------------------------------------------------------------|
| Městská knihovna Mariánské Lázně                                                   |                                                                       |                                                                                                    |
| Vyhledávání     Okročilé     Kombinované       O Vše     Autoři     Název     Téma |                                                                       | Další možnosti vyhledávání                                                                                                    |
| Vyhledávání                                                                        | Všechny dokumenty Všechny dokumenty Hledat Další možnosti vyhledávání | Nejhledanější                                                                                                    |
|                                                                                    |                                                                       | "caplin, julie" "čapek, karel, 1890-<br>1938" "detektivní romány"<br>"elektronické knihy -<br>e-knihy" "ludviková, jitka"<br>"mariánské lázně" "marsons,<br>angela" "neso, jo" "steel, danielle,<br>1947-" "vondruška, vlastimil"<br>balneologie holocaust motivace** |

4. Krok: Přihlaste se do svého čtenářského konta pomocí čísla průkazky a 6ti prvních čísel rodného čísla.

|                                     | Novinky Rejstříky <del>-</del>  |                            | 💙 🕕 Přihlášení 🗸                                                |
|-------------------------------------|---------------------------------|----------------------------|-----------------------------------------------------------------|
|                                     |                                 |                            | Číslo čtenáře, nebo e-mail                                      |
| MĚSTSKÁ KNIHOVNA<br>MARIÁNSKÉ LÁZNĚ | Mestska knihovna Mananske Lazne |                            | PIN (heslo)                                                     |
|                                     |                                 |                            | Přihlávit                                                       |
| Q                                   | Q 📰                             |                            | Obnovit hesto                                                   |
| Vyhledávání                         | Pokročilé Kombinované           |                            |                                                                 |
| ●Vše ○Auto                          | ři 🔿 Název 🔿 Téma               | · · ·                      | Froč moje D?                                                    |
| Vyhledávání                         |                                 | Všechny dokumenty 🗸 Hledat | Přihlás t přes mejelD 🚺                                         |
|                                     |                                 | Další možnosti vyhledávání | Založit účet mojelD                                             |
|                                     |                                 | 1                          | caplin, julie" "čapek, karel, 1890-<br>938" "detektivní romány" |
|                                     |                                 | -                          | "elektronické knihv -                                           |

5. Krok: Najděte si dle autora nebo názvu knihy díl, které hledáte a pokud u něj bude možnost tlačítka "Půjčit e-knihu", tak na něj klikněte.

|               | u → Novinky Rejstříky <del>-</del>                                                               |   |                  |          |  |
|---------------|--------------------------------------------------------------------------------------------------|---|------------------|----------|--|
|               | Klíčová slova: Elektronické knihy - E-knihy                                                      |   |                  |          |  |
| 63%           |                                                                                                  |   |                  |          |  |
| 🔇 Zdroj: Palr | nknihy 🕑 👻                                                                                       |   | 🛓 Půjčit E-knihu | ♥ Vybrat |  |
| SAKURA        | Sakura<br>Nakladatelské údaje: 2021 E-knihy jedou<br>Klíčová slova: Elektronické knihy - E-knihy |   |                  |          |  |
| 64%           |                                                                                                  |   |                  |          |  |
| 🔇 Zdroj: Palr | nknihy 🕑 👻                                                                                       | > | 🛓 Půjčit E-knihu | ♥ Vybrat |  |
| Před tváří    | Před tváří bohů                                                                                  |   |                  |          |  |

## 6. Krok: Souhlaste s obchodními podmínkami a klikněte na tlačítko "Vyžádat si e-knihu".

| Palmknihy.cz                                                                            |                                                                                                    |
|-----------------------------------------------------------------------------------------|----------------------------------------------------------------------------------------------------|
| Lze provést vý<br>podmínkou je,                                                         | oůjčku elektronické knihy pomocí služby společnosti https://www.palmknihy.cz/,<br>že máte u této společnosti platnou registraci a uveden stejný e-mail jako v knihovně.                                 |
| <ul> <li>Lze půjčit</li> </ul>                                                          | navimálaž 2 dekumentu najednou                                                                                                    |
| <ul> <li>Výpůjční c</li> <li>Dokument</li> <li>nebo v SV</li> </ul>                     | izviniane s dokumenty najednou.<br>oba je 31 dní.<br>Ize číst na čtečkách společnosti Palmknihy.cz,<br>čtečce Palmknihy.cz na zařízeních s Android nebo iOS.                                            |
| <ul> <li>Výpůjční c</li> <li>Dokument</li> <li>nebo v SV</li> <li>Poplatek z</li> </ul> | iakinanie s dokumenty najednou.<br>oba je 31 dní.<br>Ize číst na čtečkách společnosti Palmknihy.cz,<br>i čtečce Palmknihy.cz na zařízeních s Android nebo iOS.<br>a elektronické půjčení je <b>0 Kč</b> |

## 7. Krok: Systém vám řekne, že výpůjčka byla provedena a potvrzení vám

| Gratuluieme Váml                                                                |                                                                                                    |
|---------------------------------------------------------------------------------|----------------------------------------------------------------------------------------------------|
| Podařilo se Vám provést<br>nebo v aplikaci Palmknih<br>Pokud nejste přihlášeni, | výpůjčku elektronického dokumentu, výpůjčka je dostupná pouze na zařízení od společnosti Palmknihy<br>y na zařízeních s Android nebo iOS.<br>pokračujte na Stáhnout e-knihu na Palmknihy |
|                                                                                 | Výpůjčka elektronického dokumentu je platná do: 03.02.2024                                                                                                    |
|                                                                                 |                                                                                                    |

 Krok: Do svého chytrého telefonu nebo tabletu si stáhněte aplikaci Palmknihy a přihlaste se do ní pomocí vámi zadaných údajů při registraci.

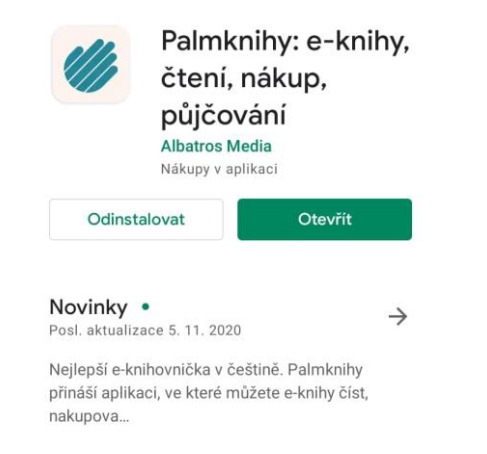

Hodnotit tuto aplikaci Sdělte ostatním svůj názor

9. Krok: Aktualizujte si seznam e-knih a můžete číst! <sup>(2)</sup>

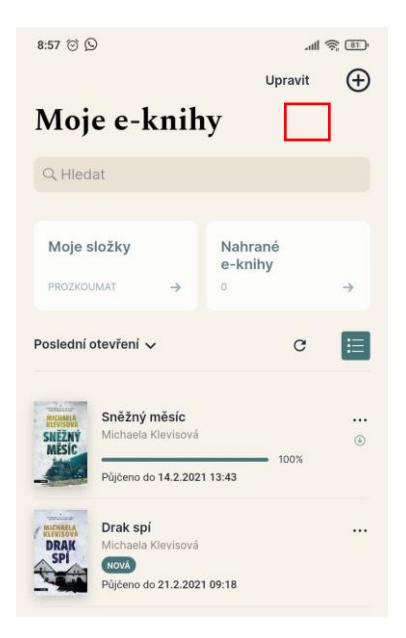